## **Viewing Academic Deadlines**

Follow the below steps to view key academic deadlines for your courses.

Log into Cardinal Station and select My Class Schedule from the Academics section near the top of your Student Center.

| Academics                                 |                    |       |
|-------------------------------------------|--------------------|-------|
| My Class Schedule                         | Deadlines          | 🔊 url |
| <u>Shopping Cart</u><br><u>My Planner</u> | This Week's Schedu | e     |
|                                           | Class              |       |

The following page will display your courses for the current semester. If desired, select any of the Class Filter Options to include or exclude specific categories of classes (enrolled classes, dropped classes, waitlisted classes). If selecting a filter option, be sure to select the green filter button to display the results of your filter.

| Class Schedule Filter Options |                      |                         |        |  |  |  |
|-------------------------------|----------------------|-------------------------|--------|--|--|--|
| Show Enrolled Classes         | Show Dropped Classes | Show Waitlisted Classes | filter |  |  |  |

Each course will display with key information, including credit value, grading basis, meeting pattern, and instructor. The information display for each course will also include a calendar icon which can be selected to display additional information.

| ENG 101 - Writing: Logic and Rhetoric |                      |           |                          |     |               |                       |       |                            |
|---------------------------------------|----------------------|-----------|--------------------------|-----|---------------|-----------------------|-------|----------------------------|
| Status Unit                           |                      | Units     | Grading                  |     | Grade         | Deadlines             |       |                            |
| Enrolle                               | Enrolled 3.00 Graded |           |                          |     |               |                       |       |                            |
| Class<br>Nbr                          | Section              | Component | Days & Times             |     | Room          | Instructo             | r     | Start/End Date             |
| 3308                                  | <u>01</u>            | Lecture   | MoWeFr 10:10A<br>11:00AM | - M | Pangborn G035 | Bethany (<br>Besteman | Corin | 01/13/2014 -<br>05/10/2014 |

Selecting the calendar icon will display the add/drop date and the drop with penalty date for the course.

| ENG           | 101          | Section: 01 | Writing: Logic and Rhetoric                                                                                         |
|---------------|--------------|-------------|----------------------------------------------------------------------------------------------------|
| Class Start D | oate: 01/13/ | 2014        | End Date: 05/10/2014                                                                                                |
| Drop/ Add:    |              | 01/24/2014  | Last date to add class. If the class is dropped<br>on or before this date it will not appear on your<br>transcript. |
| Drop with Pe  | nalty:       | 04/02/2014  | If the class is dropped on or before this date it will appear on your transcript with the grade of W.               |